## Comment envoyer un message à un professeur

Se connecter à E lyco

Dans la barre de menu, cliquer sur l'enveloppe

| Collège La Reinetiere   Collège - Ste 🗙 | K 🚺 itslearning X +                                                                                   |  |
|-----------------------------------------|----------------------------------------------------------------------------------------------------|--|
| ↔ ∀ ⊕                                   | 🛈 🔒 https://elyco.itslearning.com/ContentArea/ContentArea.aspx?LocationID=210772&LocationType=1 🛛 💀 🥪 |  |
| 🔽 Agenda 🔞 ETNA 🔓 Google (              | 🛿 🔞 Procédures d'orientati 🔞 Intranet - Accès aux a 📕 Collège La Reinetiere                           |  |
| e Accueil Espaces o                     | s de travail Communautés Calendrier Bibliothèque Media Centre Services Externes Téléservices<br>—     |  |
| HISTOIRE-GEOG                           | JGRAPHIE - 5A Vue d'ensemble Plans Ressources État et suivi Participants Plus ▼                       |  |

Cliquer sur Nouveau message (croix blanche sur fond vert)

| Messages                | Boîte de récention                                                                                                    |
|-------------------------|----------------------------------------------------------------------------------------------------|
| € Contacts              |                                                                                                    |
| O Paramètres de message | Nouveau message X Supprimer Actions supplémentaires Actions suppléme V Filtre Tout montrer                                                         |
| 🛩 🖴 Messages Internes   |                                                                                                    |
| Boîte de réception (1)  | De Message Reçu                                                                                                    |
| Favoris Brouillons (1)  | 🗆 🛊 Laurent Bomme 🛛 Information concernant le COVID-19 - Madame, Monsleur, Compte-tenu du caractère très évolutif de l'épidémie 🥒 29/02/2020 13:42 |
| 🛶 Messages envoyés      | 🗆 🛨 Laurent Romme 🛛 Information du 02 mars concernant le COVID 19- Madame Monsieur 🛛 Les élèves avant séjourné dans u 👘 🖉 02/03/2020 12-14         |
| Messages supprimés      |                                                                                                    |
|                         | ( 1 ≥) 1à 2 sur 2 Afficher 15 ▼                                                                                                    |

Ajouter des destinataires en cliquant sur la petite icône verte

| genda 😈 Elivia 🐨 Google 🐨 Procedu                                                 | res o orientati 😈 intranet - | ACCES BUX B    | College La Reiffebere |                               | 1976 - 1926 - 1944C | Creation and   |  | $\sim$ |            |
|-----------------------------------------------------------------------------------|------------------------------|----------------|-----------------------|-------------------------------|---------------------|----------------|--|--------|------------|
| Accueil Espaces de trava                                                          | il Communautés               | Calendrier     | Bibliothèque          | Media Centre                  | Services Externes   | Téléservices   |  | (      | ) 📑 🗩 💭 Ca |
| sages                                                                             |                              | Nouveau        | i message             |                               |                     |                |  |        |            |
| acts                                                                              |                              |                |                       |                               |                     |                |  |        |            |
| amètres de message<br>isages internes<br>l <b>oite de réception (1)</b><br>avoris |                              | À              |                       |                               |                     |                |  | 2.6    |            |
| ouillons (1)<br>essages envoyés<br>essages supprimés                              |                              | Cci            |                       |                               |                     |                |  | ] L L  |            |
|                                                                                   |                              | Sujet<br>Texte |                       |                               |                     |                |  |        |            |
|                                                                                   |                              | Enregistre U   | 9:26:55               | II A. D. C                    |                     | ut or or 14 mm |  |        |            |
|                                                                                   |                              | Posce -        | alle falle .          | Source 2 50                   |                     | X. 10 10 1 1 1 |  |        |            |
|                                                                                   |                              |                |                       |                               |                     |                |  |        |            |
|                                                                                   |                              | body           |                       |                               |                     |                |  |        |            |
|                                                                                   |                              | Pièces joint   | es                    | Charger le fichier<br>Enlever |                     |                |  |        |            |

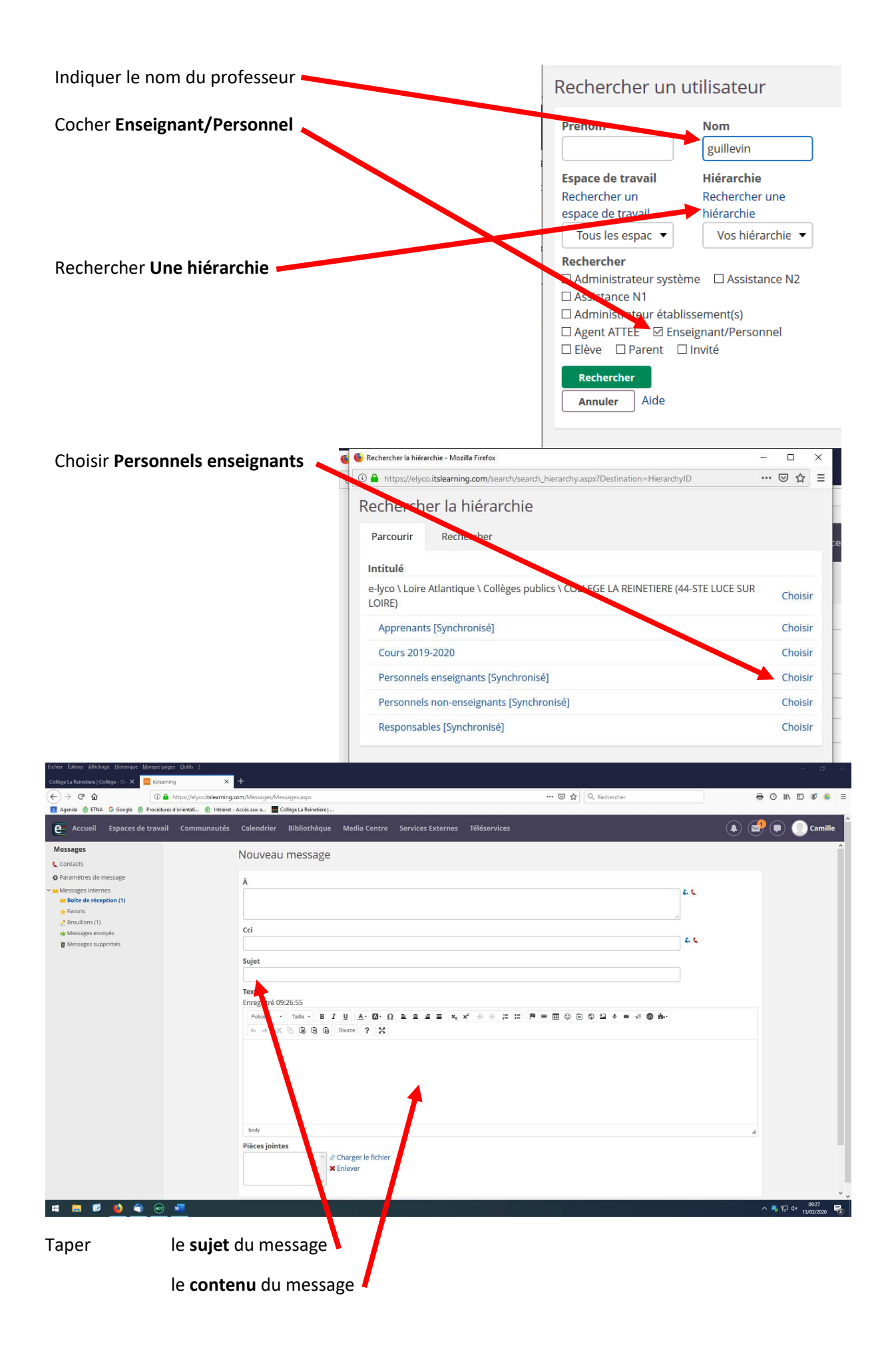

| E Accueil Espaces de travail Communautés | Calendrier Bibliothèque Administration Media Centre Services Externes Services Académiques dus - | ۵ 🖻  | 🗩 🌒 Laurent |
|------------------------------------------|--------------------------------------------------------------------------------------------------|------|-------------|
| Messages                                 | A                                                                                                | 146  | ^           |
| Contacts                                 |                                                                                                  |      |             |
| O Paramètres de message                  |                                                                                                  |      |             |
| 🗸 🛀 Messages internes                    | Cci                                                                                              |      |             |
| Boîte de réception                       |                                                                                                  | 2. 4 |             |
| Brouillons (1)                           | Sujet                                                                                            |      |             |
| Messages envoyés                         |                                                                                                  |      |             |
| 🖥 Messages supprimés (37)                |                                                                                                  |      |             |
|                                          | Texte                                                                                            |      |             |
|                                          | Police - Taile - Β Ι 및 Α- Ο - Ω ΕΞΞΕ Χ, Χ΄ - Ε Ξ Ξ Ε Φ Φ Ξ Θ Ξ Ο Ξ Φ ■ √7 Ο Α-                   |      |             |
|                                          | * * X D D D D D Source ? X                                                                       |      |             |
|                                          |                                                                                                  |      |             |
|                                          |                                                                                                  |      |             |
|                                          |                                                                                                  |      |             |
|                                          |                                                                                                  |      |             |
|                                          |                                                                                                  |      |             |
|                                          |                                                                                                  |      |             |
|                                          | body                                                                                             | 4    |             |
|                                          | Pières jointes                                                                                   |      |             |
|                                          | Charger le fichier                                                                               |      |             |
|                                          | × Enlever                                                                                        |      |             |
|                                          | v                                                                                                |      |             |
|                                          |                                                                                                  |      |             |
|                                          | Envoyer Enregistrer comme brouillon Annuler                                                      |      |             |
|                                          | 7                                                                                                |      |             |
|                                          |                                                                                                  |      |             |
|                                          |                                                                                                  |      |             |
| Cliquer sur Envoyer 🗸                    |                                                                                                  |      |             |
| · · · · · · · · · · · · · · · · · · ·    |                                                                                                  |      |             |

Ajouter une **pièce jointe** ci-nécessaire (utiliser de préférence le format PDF)